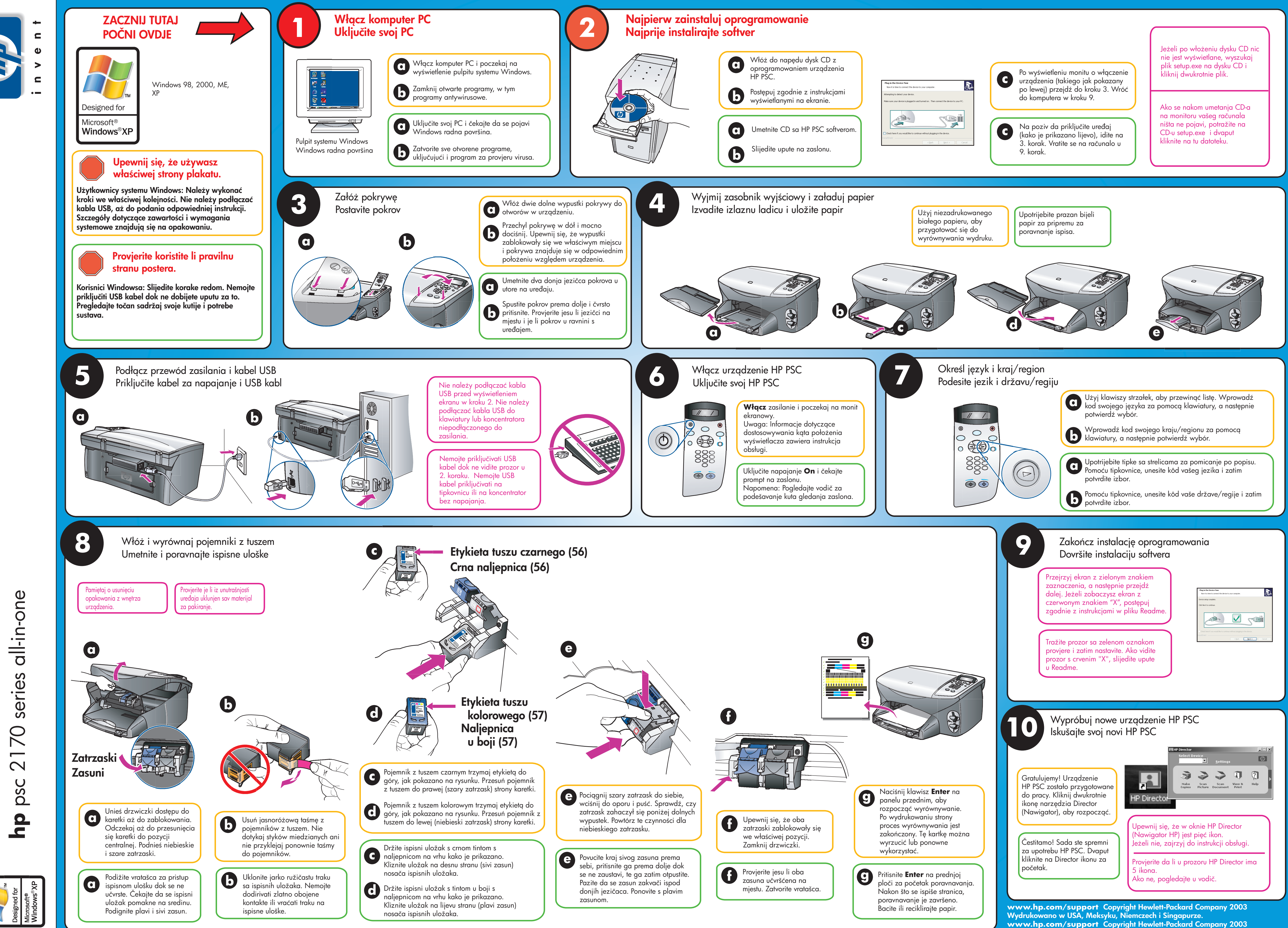

Printed in USA, Mexico, Germany, and Singapore.

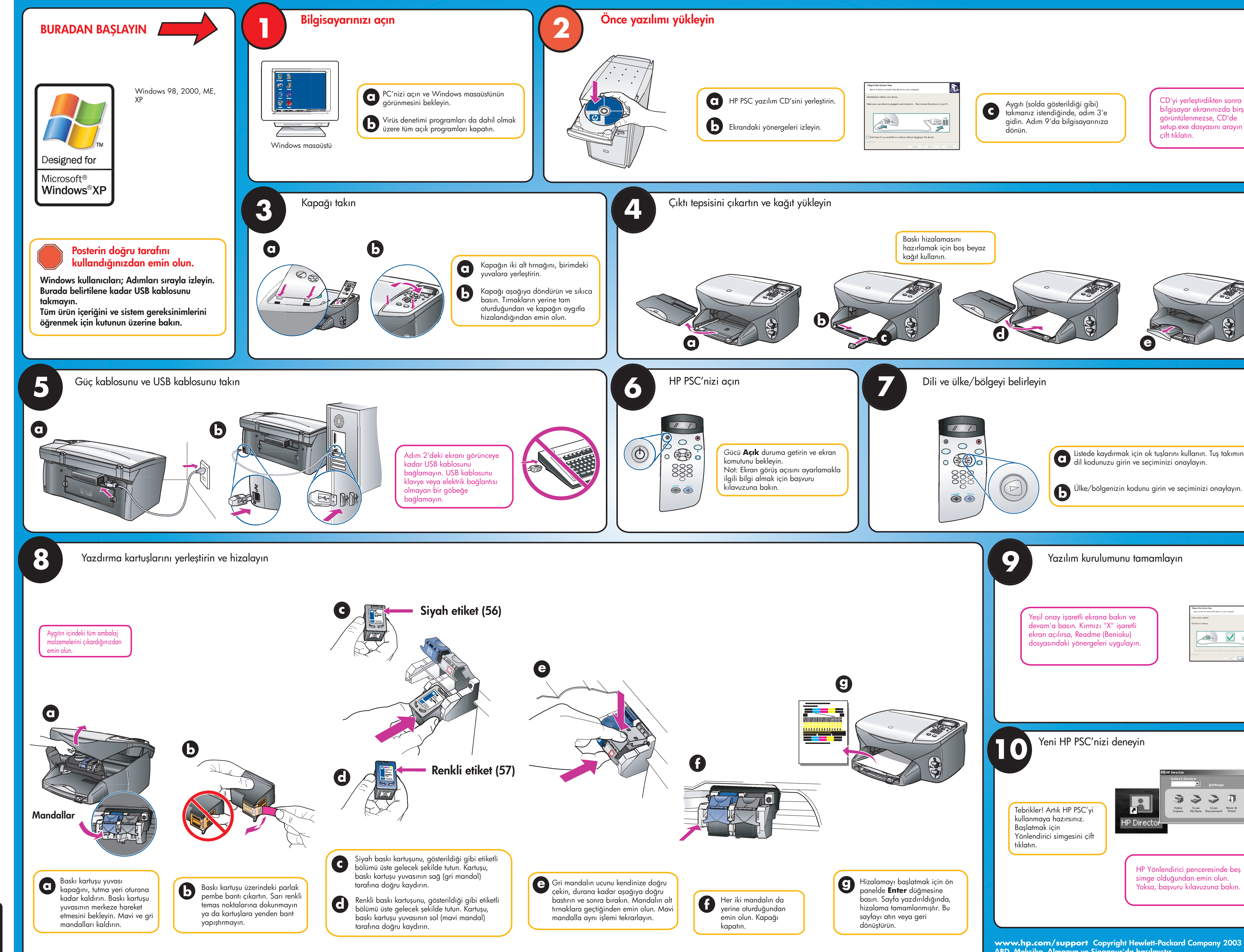

Q3066-90203

all-in-one posteri S serie kurulum 0 Windows N psc d

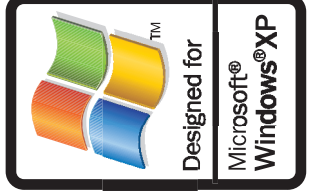

ABD, Meksika, Almanya ve Singapur'da basılmıştır.

| n sonra<br>zda birşey<br>CD'de<br>ı arayın ve |
|-----------------------------------------------|
|                                               |
| s takımında<br>aylayın.                       |
| inte to your computer:                        |
| ngs                                           |
| nde beş<br>lun.<br>ı bakın.                   |